# **businessONLINE Guide**

First Login

(1) Navigate to our website link: <u>https://businessonline.emiratesnbd.com/</u> and click Login to businessONLINE.

|                                 | Welcome to the smart way of doing business                                                                                                    |
|---------------------------------|----------------------------------------------------------------------------------------------------|
|                                 | businessONLINE                                                                                                    |
| usinessONLIN                    | E, as an integrated digital platform, delivers a consistent banking experience to businesses of all scales and size                                                                                      |
| njoy transacti<br>ake advantage | onal efficiency with single access to multiple services, make insightful decisions with real-time dashboards and<br>of emerging opportunities with a comprehensive view of your financial relationships. |
| treamline and                   | simplify your business accounts and activities with businessONLINE today.                                                                                                    |
|                                 |                                                                                                    |
|                                 | Login to businessONLINE                                                                                                    |

#### (2) Enter your login credentials

| Login           | 1. Enter your Subscriber ID                                                            |
|-----------------|----------------------------------------------------------------------------------------|
| TBSIMP          | Never share your Subscriber ID, User ID, Password or Security Token device with anyone |
| KIRANV          | 2. Enter your User ID will be disabled after five consecutive, invalid login attempts  |
| Submit          | - 3. Click on "Submit"                                                                 |
| Forgot Password |                                                                                        |

(3) Generate OTP (Onetime password) to receive in your registered phone number.

| businessONLINE - Google Chrome                                                               | -                                                                                                    | ð X |
|----------------------------------------------------------------------------------------------|----------------------------------------------------------------------------------------------------|-----|
| <ul> <li>businessonine.emirateinba.com/portailegin5erviet</li> <li>businessONLINE</li> </ul> |                                                                                                    |     |
| < Authentication                                                                             | Important Information                                                                                                    |     |
| 410 <b>8</b>                                                                                 | Never share your Subscriber ID, User ID, Password o     Subscriber Value and the subscriber of the color of the color |     |
| Generate/Regenerate OTP                                                                      |                                                                                                    |     |
| Enter the OTP                                                                                |                                                                                                    |     |
| Submit                                                                                       |                                                                                                    |     |
|                                                                                              |                                                                                                    |     |
|                                                                                              |                                                                                                    |     |
|                                                                                              |                                                                                                    |     |
|                                                                                              |                                                                                                    |     |
|                                                                                              |                                                                                                    |     |

# (4) Enter the OTP received in your registered phone number and click on Submit

| ThusinessONLINE - Google Chrome<br>B - businessonline.amiratesmbd.com/portal.web/Portall.oginServlet# | - σ ×                                                                                                    |
|----------------------------------------------------------------------------------------------------|----------------------------------------------------------------------------------------------------|
| businessONLINE                                                                                        |                                                                                                    |
| < Authentication                                                                                      | Important Information                                                                                                    |
| • CTP                                                                                                 | Inverse share your Subscriber ID. User ID. Person of or Security Token device with anyone     A businessential to its annexe will be detailed where the momentum busided basis structures |
| OTP has been sent to your registered mobile number.<br>You can generate a new OTP in : 62 seconds     | 4. Enter OTP                                                                                                    |
|                                                                                                    |                                                                                                    |
| Submit                                                                                                | 5. click on "Submit"                                                                                                    |
|                                                                                                    |                                                                                                    |
|                                                                                                    |                                                                                                    |
|                                                                                                    |                                                                                                    |
|                                                                                                    |                                                                                                    |
|                                                                                                    |                                                                                                    |
| tps://buinesonine.emiratesnbd.com/portaineb/Portail.oginServiet#                                      | Copyright © 2021 businest/RA.M.Bigits Reserved.                                                                                                    |

#### (5) Create Password

| < PASSWORD SETUP          | Important Infor 6. Enter new password                                                        |
|---------------------------|----------------------------------------------------------------------------------------------|
| Enter your new password   | Never share your Subscriber ID, login User ID, Password or Security Token device with anyone |
|                           | SusinessONLINE access will be disabled after five consecutive invalid login attempts         |
| Confirm your new password | 7. Confirm new password                                                                      |
|                           |                                                                                              |
| Submit                    | 8. Click on submit                                                                           |

### (6) Password has been setup successfully

| businessONLINE                             |                   |
|--------------------------------------------|-------------------|
| Your password has been setup successfully. |                   |
| Login                                      | 9. Click on login |
|                                            |                   |

(7) You are required to activate your smartPASS on your mobile for future logins.

| Important Information                                                                 |
|---------------------------------------------------------------------------------------|
| SusinessONLINE access will be disabled after five consecutive, invalid login attempts |
|                                                                                       |
|                                                                                       |
|                                                                                       |
|                                                                                       |
|                                                                                       |

(8) Download "businessONLINE – take control" app from App store or Google play in your mobile device.

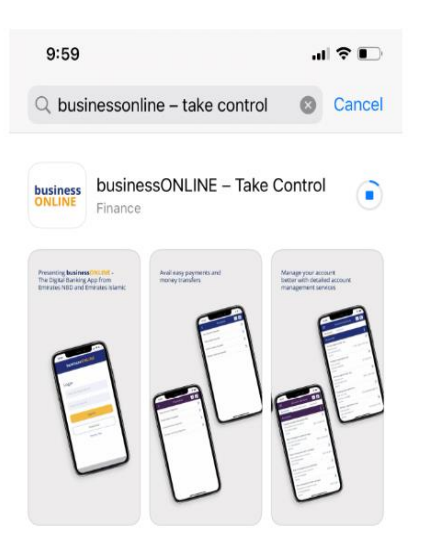

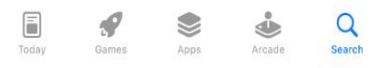

# QR code

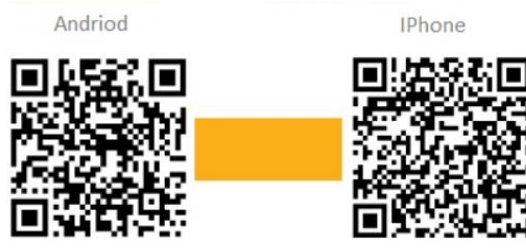

Google Play

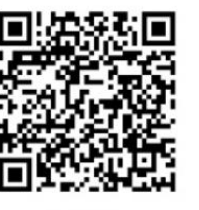

App Store

#### (9) Enter Subscriber/User ID and click on submit.

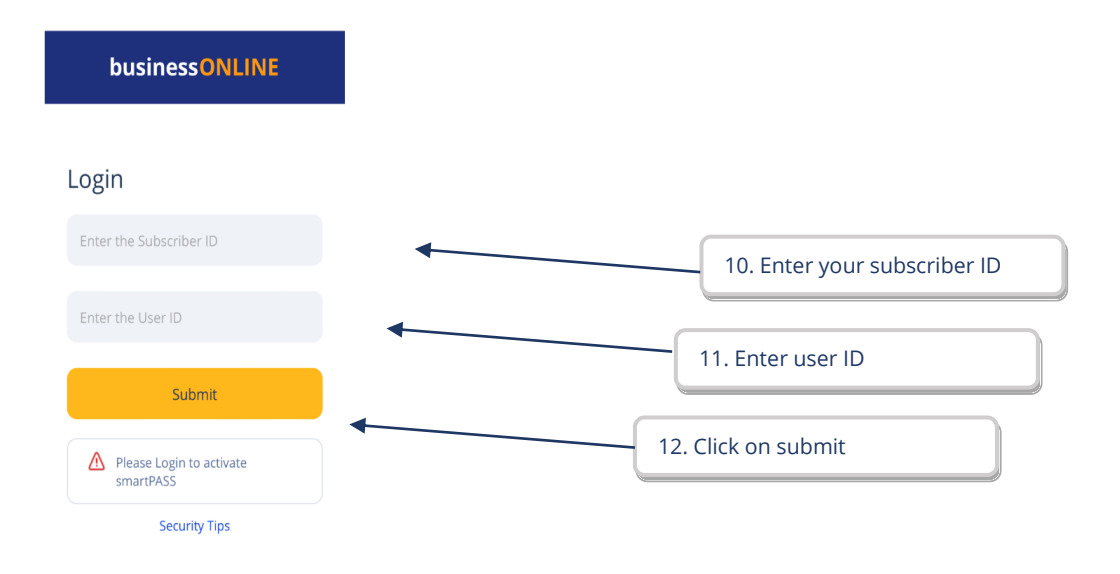

#### (10) Enter your Password and click on submit

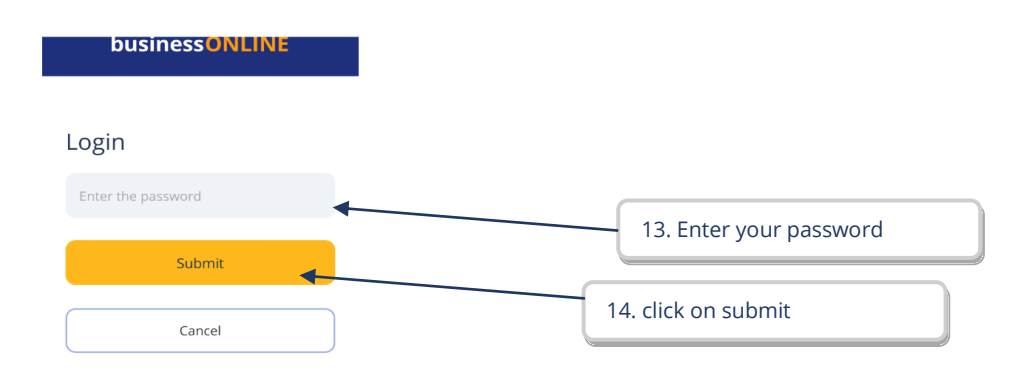

(11) Click on activate smartPASS

Logging into businessONLINE

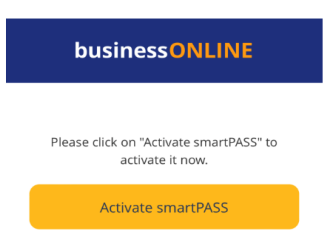

(12) Click on "Generate OTP" (one time password) to receive in your registered mobile number.

| Authentication Enter the OTP Generate/Regenerate OTP Submit Cancel | businessONLINE          |
|--------------------------------------------------------------------|-------------------------|
| Enter the OTP Generate/Regenerate OTP Submit Cancel                | Authentication          |
| Generate/Regenerate OTP Submit Cancel                              | Enter the OTP           |
| Submit                                                             | Generate/Regenerate OTF |
| Cancel                                                             | Submit                  |
|                                                                    | Cancel                  |

(13) Enter OTP (one time password) received via SMS on your registered phone number & click on submit.

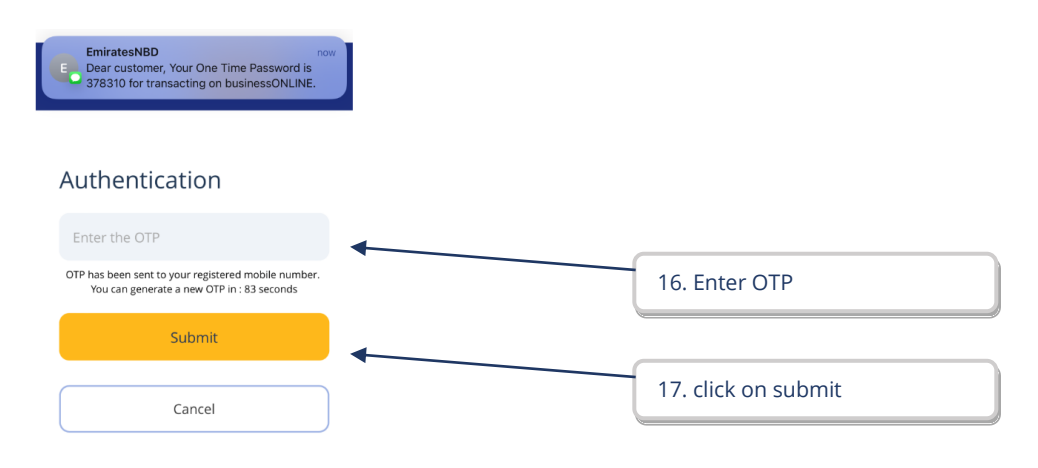

businessONLINE

# Set your 4 digit Secret Pin Enter your 4 digit smartPASS PIN Confirm your 4 digit smartPASS PIN 19. Confirm 4 digits PIN Submt Cancel 20. click on submit

Guidelines for smartPASS PIN :

#### (15) SmartPASS has been activated click on back to login

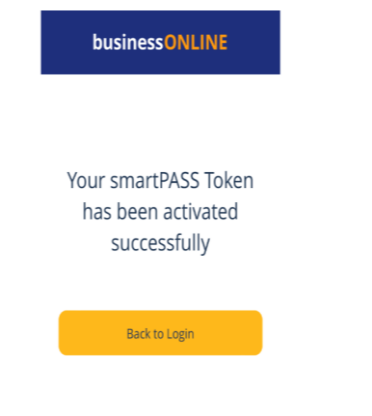

#### (16) To generate OTP Click on smartPASS

| businessONLINE   |                        |
|------------------|------------------------|
| n                |                        |
| he Subscriber ID |                        |
| r the User ID    |                        |
| Submit           |                        |
| smartPASS        |                        |
| Security Tips    | 21. click on smartPASS |

## (17) Enter your 4 digits pin & click on submit

**Emirates NBD** 

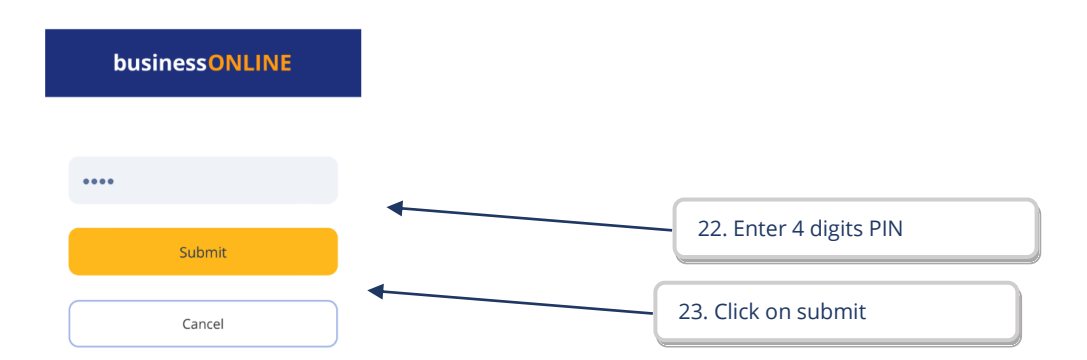

#### (18) OTP

| smartPASS Token                                                                                                    |
|----------------------------------------------------------------------------------------------------|
| Emirates NBD will never ask you to<br>share your smartPASS PIN or token.<br>A fraudster will.                                                           |
| Your smartPASS Token                                                                                                    |
| 117542                                                                                                    |
| Valid for 25 Sec<br>In case the device you are using requests you to enter a<br>smartPASS Token, enter the below code to authorize<br>your transaction. |

(19) Back to businessONLINE login page, enter subscriber/user ID & click on submit.

| businessONLINE                                                                                 |                                                                                                    |
|------------------------------------------------------------------------------------------------|----------------------------------------------------------------------------------------------------|
| Login Please activate smartPASS using businessONLINE mobile app in order to proceed with login | Important Information   Never share your Subscriber ID, User ID, Password or Security Token device with anyone |
| Enter the Subscriber ID                                                                        | 24. Enter Subscriber ID                                                                                        |
| Enter the User ID                                                                              | 25. Enter user ID                                                                                              |
| Forgot Password                                                                                | 26. click on submit                                                                                            |
|                                                                                                |                                                                                                    |

| businessONLINE     |                                                                                                    |  |
|--------------------|----------------------------------------------------------------------------------------------------|--|
| < Login            | Important Information                                                                                               |  |
| Enter the password | Contraction of Subsectiver ID, User ID, Password or S     SolutionsSONLINE access will be disabled after five cores |  |
| Submit             | 28. click on submit                                                                                                 |  |

#### (21) Enter smartPASS OTP generated from your businessONLINE mobile app & click on submit

| business ONLINE |                                                                                          |
|-----------------|------------------------------------------------------------------------------------------|
| < Login         | Important Information                                                                    |
|                 | O Never share your Subscriber ID, User ID, Password or Security Token device with anyone |
| Enter the Token | Subscription of the disabled after five consecutive, invalid login attempts              |
|                 | 29. Enter smartPASS OTP                                                                  |
| Submit          |                                                                                          |
|                 | 30. click on submit                                                                      |